令和6年度 京都府介護保険サービス 事業者等に対する集団指導

# ケアプランデータ連携 システムについて

# 京都府国民健康保険団体連合会 介護保険課

目次

- 1. はじめに
- 2. 全体概要
- 3. 業務フロー
- 4. システムを利用するために
- 5. システムの料金について
- 6. サポートサイトについて

はじめに

#### ●ケアプランデータ連携システムについて

居宅介護支援事業所と介護サービス事業所の間で毎月やり取りされているケアプランのうち、サービス提供票(予定・実績)について、異なるベンダーの介護ソフトであっても データ連携を可能とするため、安全な環境で効果的にデータ連携を可能とするために「ケ アプランデータ連携システム」が国民健康保険中央会(以下、「国保中央会」という。) により、構築されました。

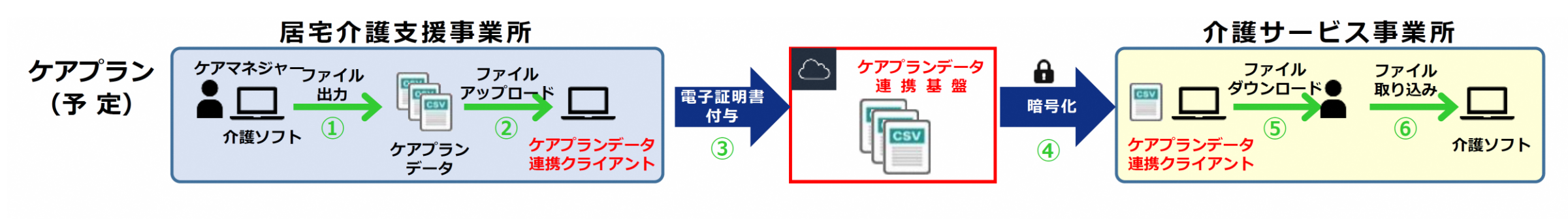

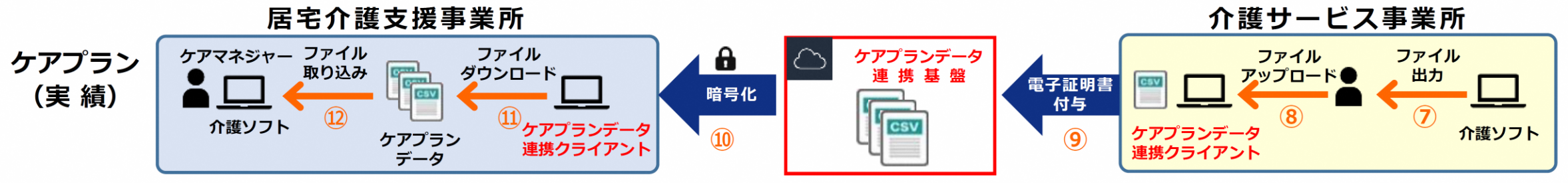

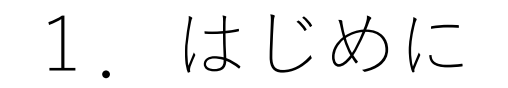

●ケアプランデータ連携システム活用による効果

#### ■業務の効率化

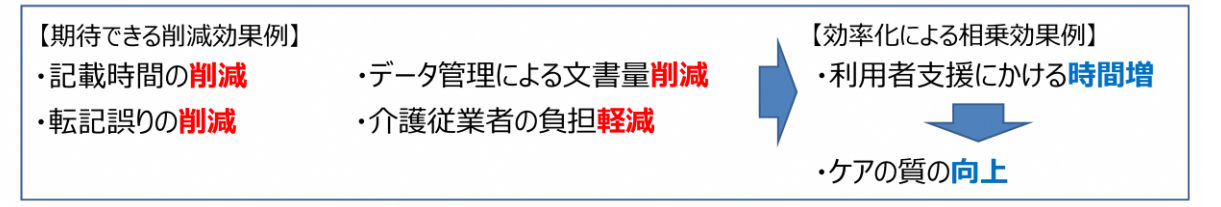

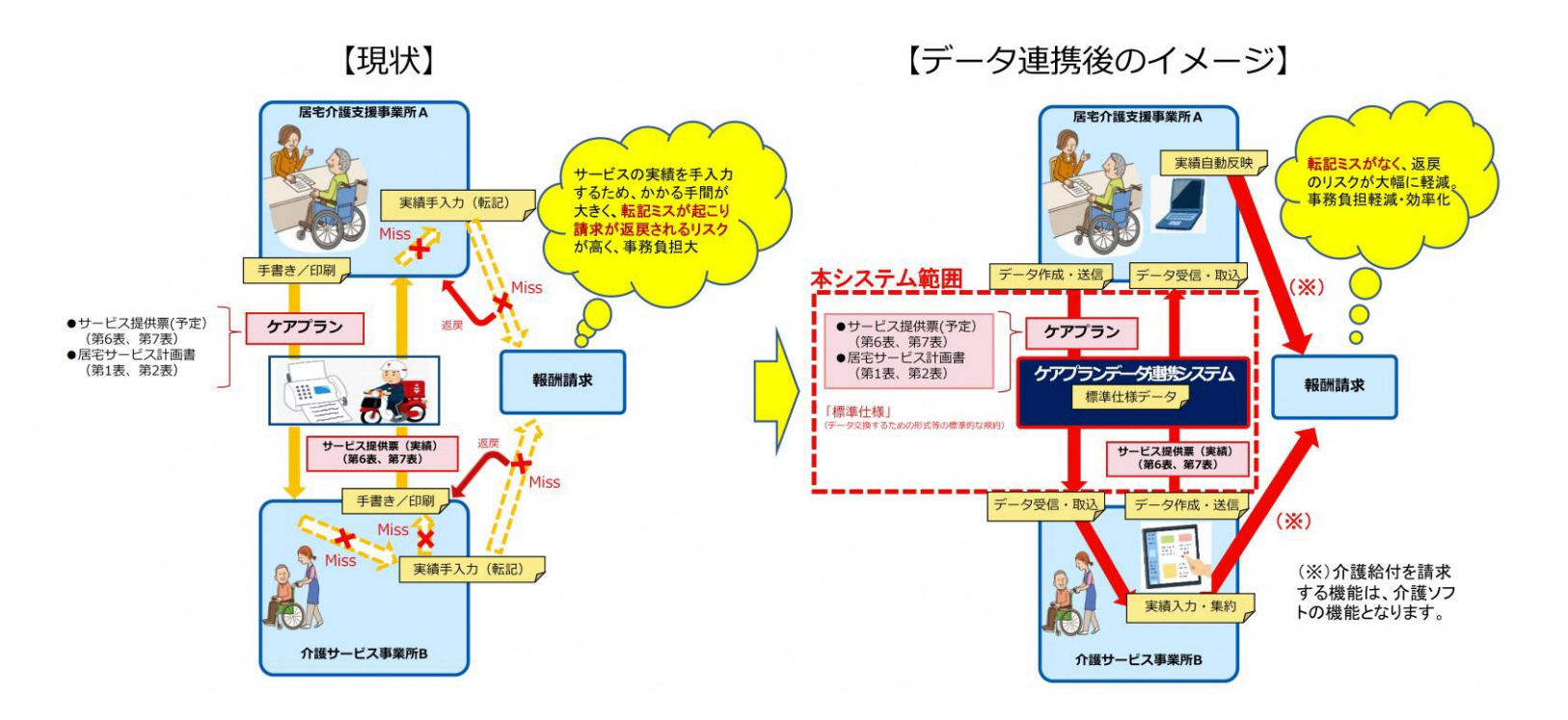

2. 全体概要

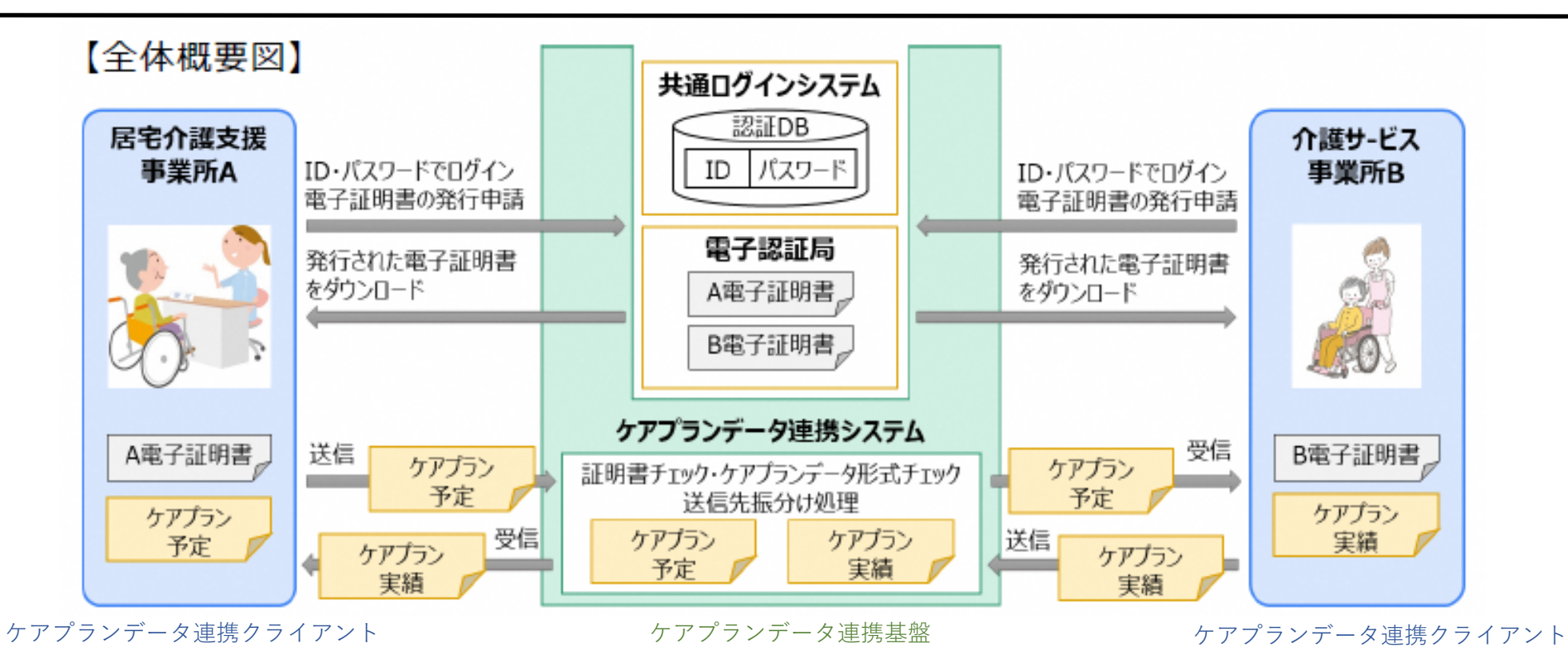

介護事業所の利用者は、「ケアプランデータ連携クライアント」からインターネット回線 を経由し、「ケアプランデータ連携基盤」を通して事業所間のケアプランデータのやり取 りを行います。

<u>ケアプランデータ連携システムへのログインには、電子請求受付システムのID・パスワー</u> <u>ドを使用します。</u>

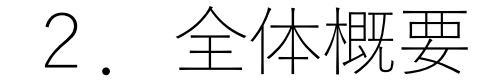

以下の場合は、<u>国保連合会へ「発行願」を提出していただき、ID・パスワードの発行の手</u> 続きが必要になります。

・電子請求受付システムのID・パスワードを失念された場合

・介護給付費等の請求を伝送(インターネット)で行っていない場合

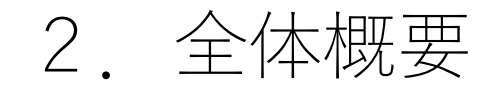

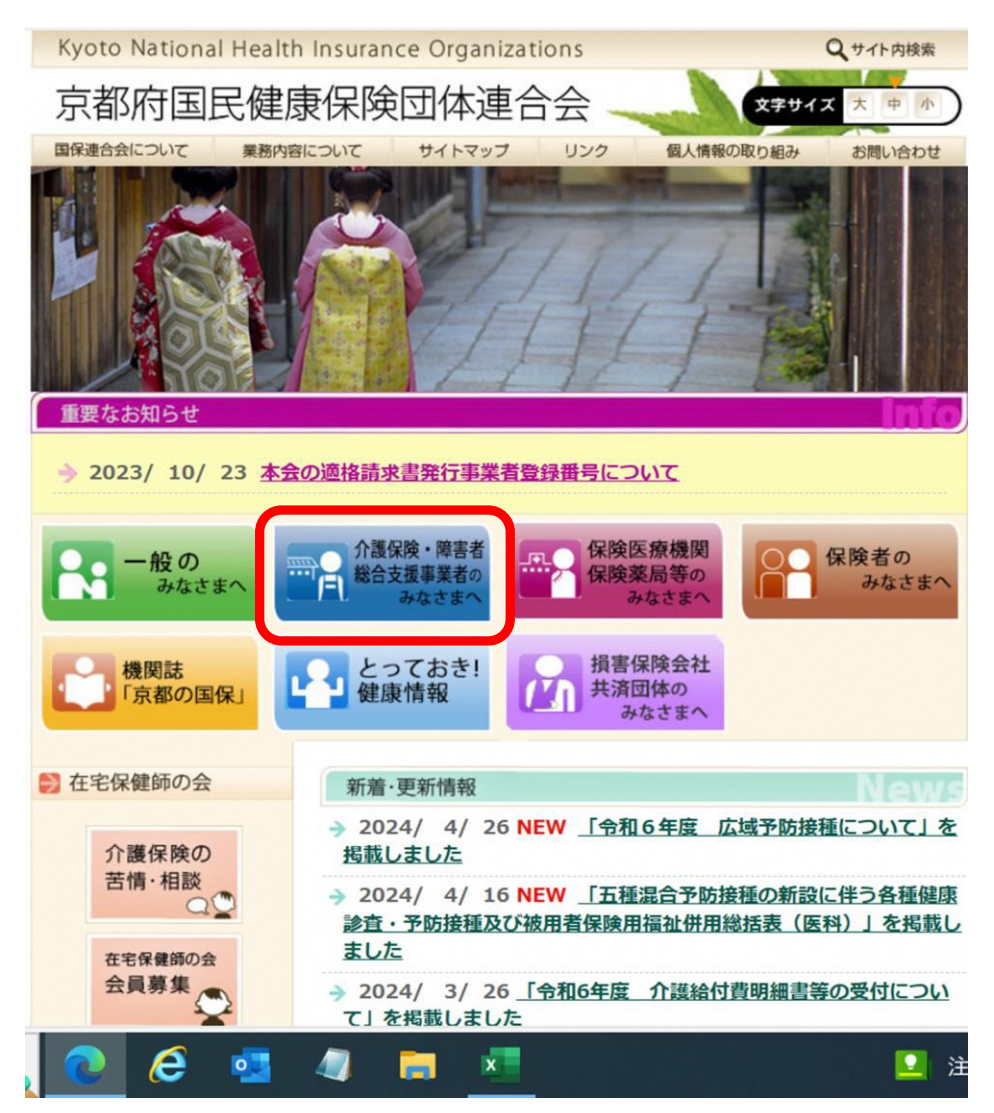

<「発行願」の提出方法について>

#### 京都府国保連合会のホームページより、 「介護保険・障害者総合支援事業者のみな さまへ」をクリックしてください。

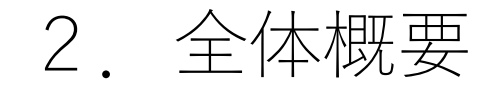

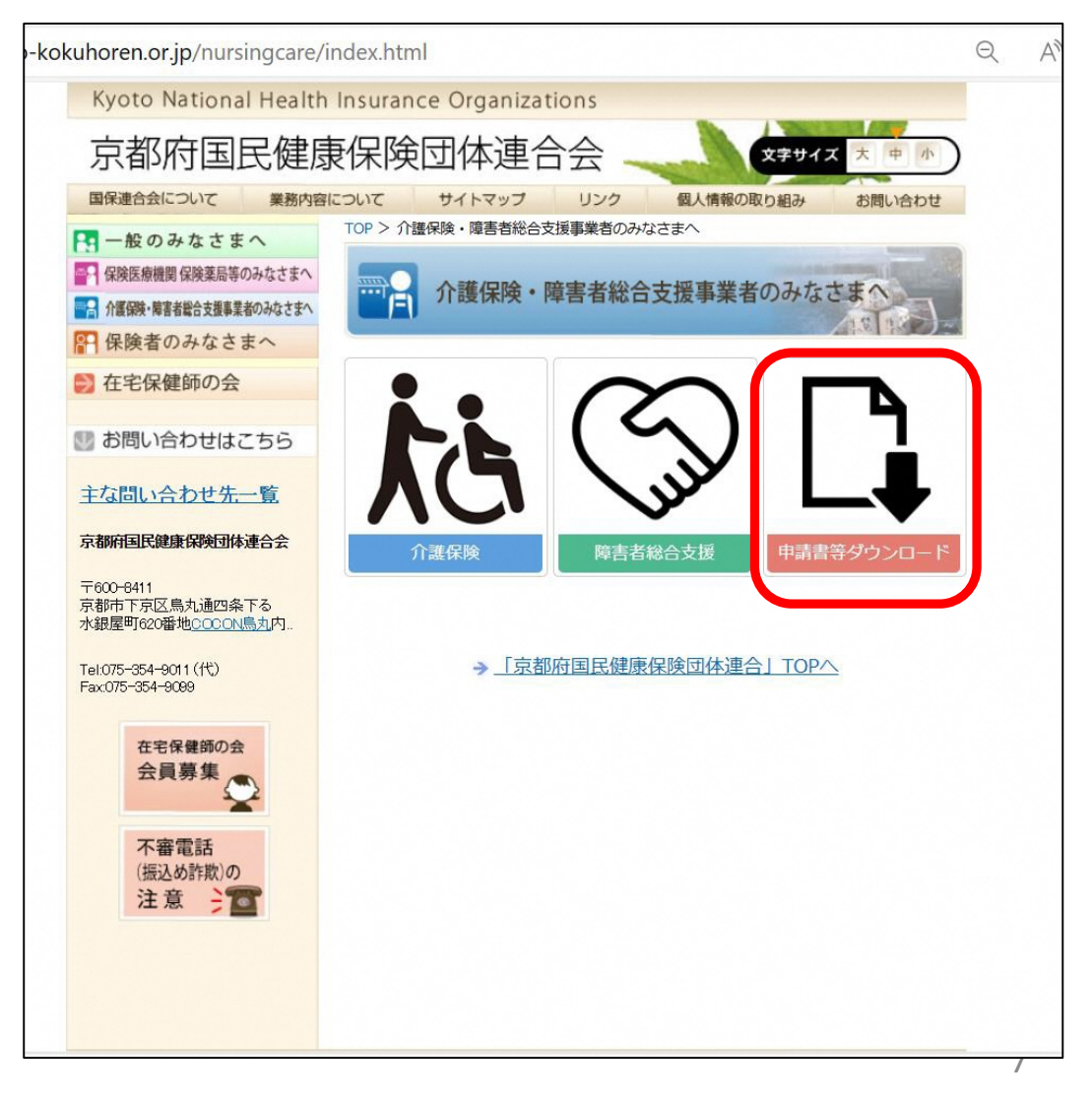

<「発行願」の提出方法について>

#### 「申請書等ダウンロード」をクリックして ください。

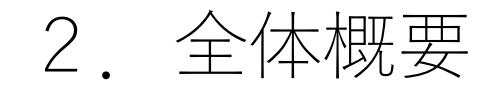

|                                             | domnouumen.                                                             |
|---------------------------------------------|-------------------------------------------------------------------------|
| >> 在宅保健師の会                                  | 申請書等ダウンロード                                                              |
| 🕑 お問い合わせはこちら                                | 共通                                                                      |
| 主な問い合わせ先一覧                                  | • <u>発行願(Excel)</u>                                                     |
| 京都府国民健康保険団体連合会<br>〒600-6411                 | • 電子請求受付システム 電子証明書失効依頼申請書(Word)                                         |
| 京都市下京区烏丸通四条下る<br>水銀屋町620番地 <u>COCON鳥丸</u> 内 |                                                                         |
| Tel:075-354-9011 (代)<br>Fax:075-354-9089    | ) 酸体液<br>・ 却下願(Excel)                                                   |
| 在宅保健師の会                                     | • <u>保留分取下げ書(Excel)</u>                                                 |
| 云貝券集                                        | • <u>介護給付及び給付管理票情報送付票 (Excel)</u>                                       |
| 不審電話<br>(振込め詐欺)の                            | <ul> <li>電子情報処理組織又は光ティスク若しくはフレキシフルティスクに<br/>よる請求に関する届(Excel)</li> </ul> |
| 注意 👌 👕                                      | ● <u>過誤記載例(Excel)</u>                                                   |
|                                             | • <u>同月過誤(Excel)</u>                                                    |
|                                             | • <u>過誤(総合事業)(Excel)</u>                                                |
|                                             | • <u>同月過誤(総合事業)(Excel)</u>                                              |
|                                             | 障害者総合支援                                                                 |
|                                             | • 過誤申立依賴書記載例 (PDF)                                                      |
|                                             | • <u>過誤申立依頼書(Excel)</u>                                                 |
|                                             |                                                                         |

<「発行願」の提出方法について>

# 「発行願(Excel)」をクリックしてください。

# 2. 全体概要

#### ●電子請求受付システムのID・パスワードの発行について

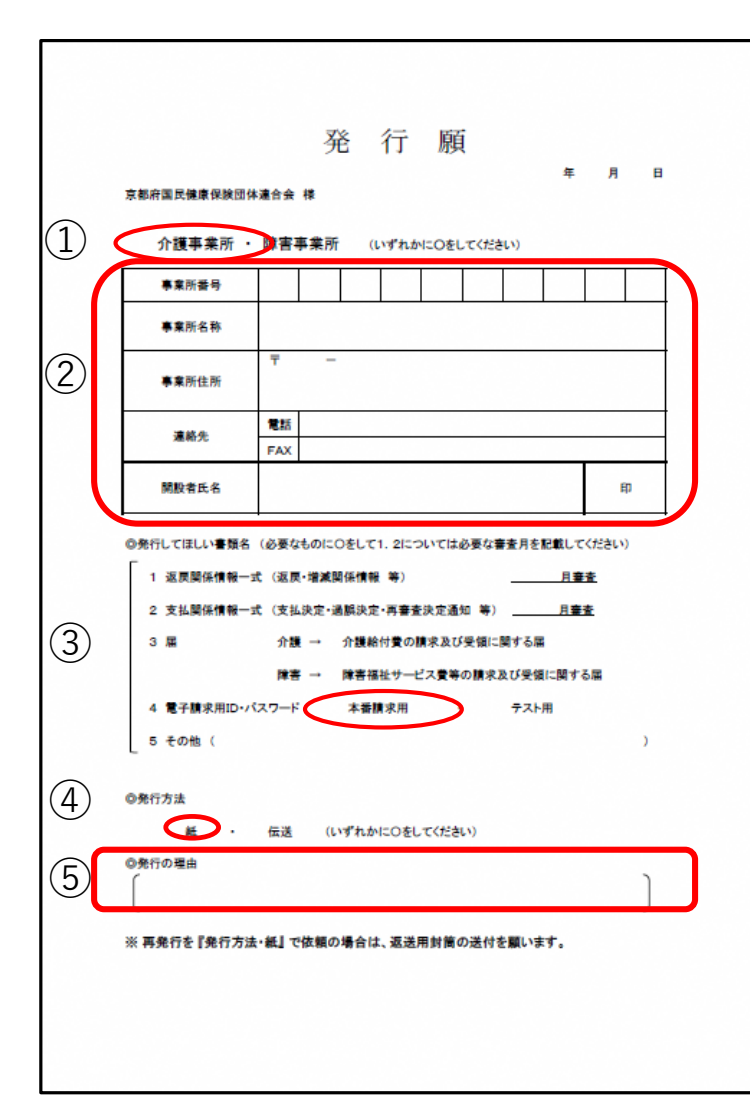

<u><「発行願」の記入方法></u>

①介護事業所に〇をしてください。

②事業所番号等の事業所情報を記入してください。

③「◎発行してほしい書類名」

4 電子請求用ID・パスワードの本番環境用に〇をしてください。

④「◎発行方法」紙に○をしてください。

⑤「◎発行の理由」を簡潔に記載してください。
 例1 電子請求受付システムのID・パスワードを失念したため。
 例2 ケアプランデータ連携の開始にあたり、介護給付費等の請求を伝送(インターネット)で行っていないため。

#### <「発行願」の提出方法>

「発行願」はダウンロードして、書面に印刷し、<u>返信用封筒を同封のうえ、</u> 国保連合会へ郵送してください。

※返信用封筒が同封されていない場合は、ID・パスワードを送付することができませんのでご留意ください。

2. 全体概要

|               |               |             |                                         | 殿      |                          |                 |               |              | 東       | <u>11 日</u><br>都府国 | <del>作和</del><br>民健康係 | 2 年 | 月連 |
|---------------|---------------|-------------|-----------------------------------------|--------|--------------------------|-----------------|---------------|--------------|---------|--------------------|-----------------------|-----|----|
| 腹給付費等の電       | 子請求に務         | 1し、下        | 記のと                                     | おり登録   | いたし                      | ましたの            | かで、ご          | 「連絡い         | たします    | r.                 |                       |     |    |
| ューザID         | КJ            |             |                                         |        |                          | *               | 果所有           | <b>#</b> 号   | 26      |                    |                       |     | -  |
| 事素所           | 8             | _           |                                         |        |                          |                 |               |              |         |                    |                       |     |    |
|               |               |             |                                         |        |                          |                 |               |              |         |                    |                       |     |    |
| 電話番号          |               |             |                                         |        |                          | F               | AX 香          | 号            |         | 1.24               |                       |     |    |
|               |               |             |                                         |        |                          |                 |               | -            | -       |                    |                       |     |    |
|               |               | Ŧ           |                                         |        |                          |                 |               |              |         |                    |                       |     |    |
| 住所            |               |             |                                         |        |                          |                 |               |              |         |                    |                       |     |    |
|               |               |             |                                         |        |                          |                 |               |              |         |                    |                       |     | _  |
| ** 4** **     | * +7*         | +98         | ++==                                    | 1      | 反パフ                      | 7-              | F             |              |         |                    |                       |     | т  |
|               | -             | ~^^7        |                                         | VAP.   | 38.4                     | 84              | 10.+          | 8.7          | 87      | 8.7                | 8.7                   | 8.7 | t  |
|               |               |             | 1                                       | F 68 港 | - <b>62</b> 47           | 用パ              | 27.           | - 15         |         |                    |                       |     | l  |
|               |               | 1200        |                                         |        |                          |                 |               | İ            |         |                    |                       |     | I  |
|               |               |             |                                         |        |                          |                 |               |              |         |                    |                       |     |    |
| 備考            |               |             |                                         |        |                          |                 |               |              |         |                    |                       |     |    |
|               |               |             |                                         |        |                          |                 |               |              |         |                    |                       |     |    |
|               |               |             |                                         |        |                          |                 |               |              |         |                    |                       |     |    |
| 10 41420      | - 17 D + ( 17 | 00 49 46 40 |                                         |        |                          |                 |               |              |         |                    |                       |     |    |
| - 証明書発行用/     | スワードは         | (証明書発       | 行中請                                     | (更新の   | 中請をき                     | 101 (C)         | いみ フキ<br>目に必要 | ガダ官制<br>となり3 | ままれつてき  | いいたさ!              | い<br>奮してく             | ださい |    |
| ■ <b>@</b> .2 | 情念思共          |             | 07                                      | F1.2   | /1124                    | llaif           | Da-           |              | anator  |                    |                       |     |    |
| - 11.7        | 丽木文竹          | 2871        | ht                                      | tp://  | WWW. 6                   | -seil           | kyuu.         | jp/          | Locator | ,                  |                       |     |    |
| 127           | LZ28 4        | 日子読まる       | (電子)<br>開始する                            | 請求受付   | システ                      | ムの総合            | (スワー          | 11日11日       |         | opas               | **) e **              |     |    |
| した資料          | 「電子請求」        | Edit no     | (前に) が<br>(前に) が                        | 小取得いた  | こだけます                    |                 |               | FRE/         | -17%    |                    | 1.4) E.S.             |     |    |
| (1) [1        | 12.58まし、      | 52748       | (1) (1) (1) (1) (1) (1) (1) (1) (1) (1) | 一日南に1  | < <p>○ ここが<br/>(介護保)</p> | (できます)<br>鏡の請求! | ,<br>\$256]   | をクリッ         | クします。   |                    |                       |     |    |
|               |               |             |                                         |        |                          |                 |               |              |         |                    |                       |     |    |

<「電子請求登録結果に関するお知らせ」について>

国保連合会で附番したID・パスワードを 「電子請求登録結果に関するお知らせ」として、 「発行願」に同封していただいた返信用封筒にて事 業所へ送付します。

お知らせのユーザIDと仮パスワードを使用して、電子請求受付システムにログインしてください。

パスワードはログイン後すぐに、任意のパスワード に変更する仕組みとなっていますので、変更された パスワードは大切に保管してください。

※証明書発行用パスワードの再発行は「発行願」で は行えません。電子請求受付システムより、再発行 を行ってください。 3. 業務フロー

【ケアプランデータ(予定)の連携 業務フロー】

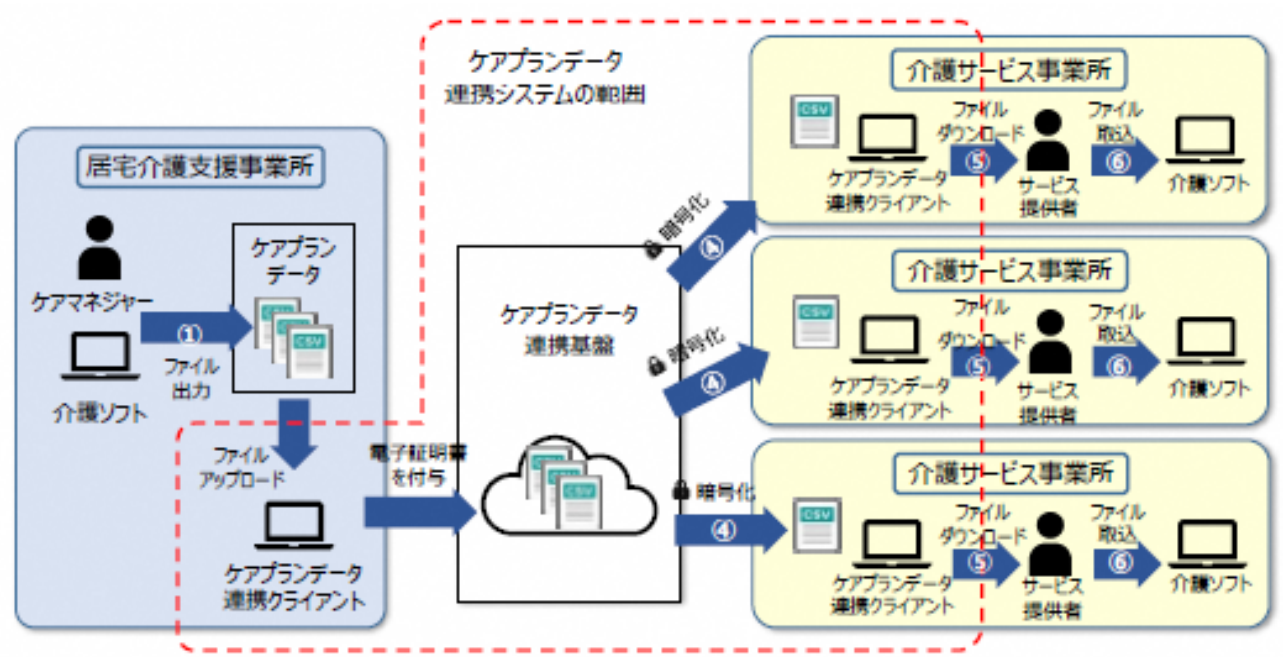

【居宅介護支援事業所】
 ①介護ソフトにてケアプランデータ予定ファイルを作成、CSVファイルとして出力
 ②出力したケアプランデータ予定ファイルをデータ連携クライアントにアップロード
 ③ケアプランデータ連携クライアントからケアプランデータ連携基盤へ送信

【介護サービス事業所】 ④ケアプランデータ連携クライアントより伝送情報 を確認、ケアプランデータ連携基盤から受信 ⑤ケアプランデータ連携クライアントからケアプラ ンデータ予定ファイルをダウンロード ⑥ダウンロードしたケアプランデータ予定ファイル を介護ソフトに取り込み 3. 業務フロー

【ケアプランデータ(実績)の連携 業務フロー】

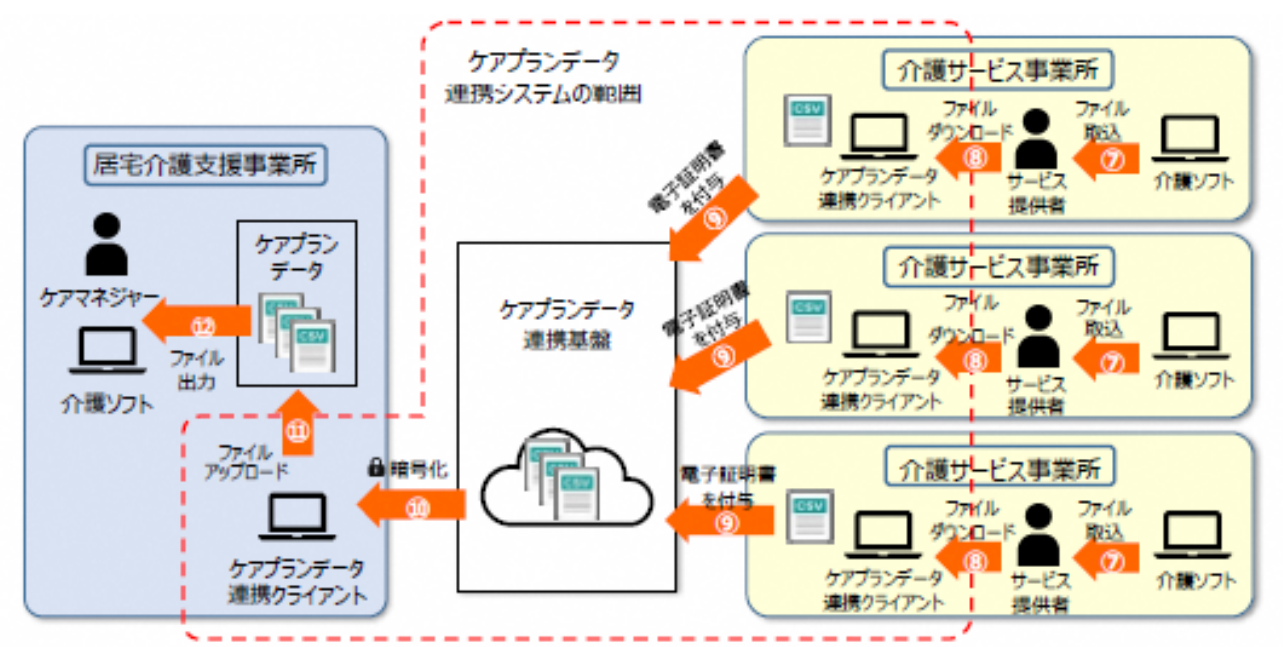

【居宅介護支援事業所】 ⑩ケアプランデータ連携クライアントで送信情報 を確認し、ケアプランデータ連携基盤から受信 ⑪ケアプランデータ連携クライアントからケアプ ランデータ実績ファイルをダウンロード ⑫ダウンロードしたケアプランデータ実績ファイ ルを介護ソフトに取り込み

【介護サービス事業所】 ⑦介護ソフトにサービス実績を入力、ケアプラン データ実績ファイルをCSVファイルとして出力 ⑧出力したケアプランデータ実績ファイルをケアプ ランデータ連携クライアントにアップロード ⑨ケアプランデータ連携クライアントからケアプラ ンデータ連携基盤へ送信

4. システムを利用するために

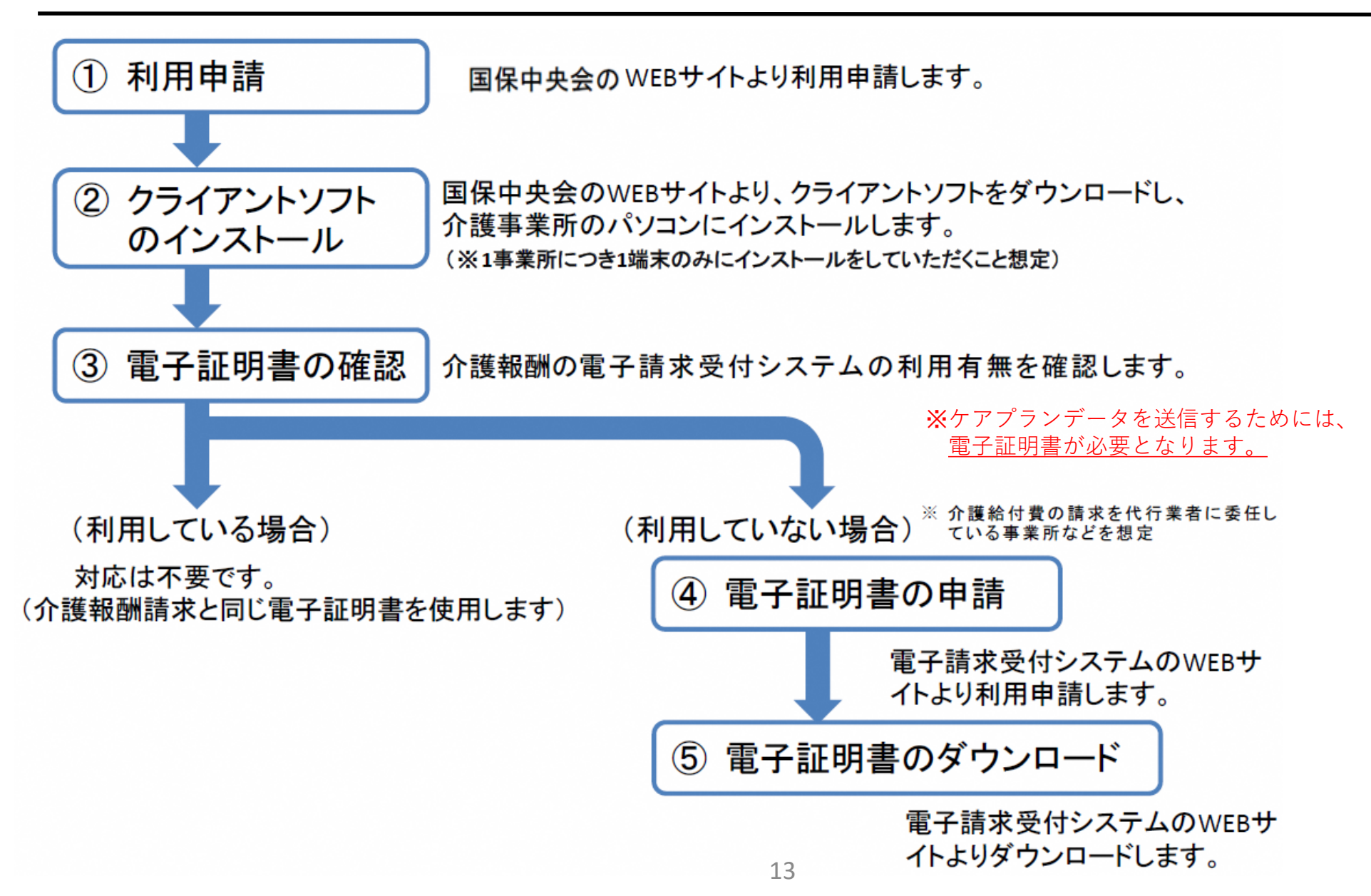

## 4. システムを利用するために

# ①利用申請

【国保中央会のホームページ】

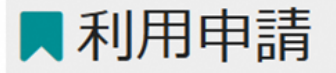

利用申請は下記URLから行ってください。

https://www.careplan-renkei.jp/

※電子請求受付システムで使用するKJから始まる14桁のユーザIDとパスワードを入力していただき、

ログイン後に表示される画面に沿って、ご申請ください。

**※HD**からはじまるユーザIDは代 理請求用IDのため、ご利用でき ません。

4. システムを利用するために

①利用申請

|          | ケアプランデータ連進システム                                                |
|----------|---------------------------------------------------------------|
|          |                                                               |
| <b>ב</b> | ーザID(電子請求受付システムで使用するKJから始まる14桁のユーザIDを入力ください)<br>ーザIDを入力してください |
| 19       | スワード                                                          |
| 11       | スワードを入力してください                                                 |
|          | ログイン                                                          |

電子請求受付システム のID・パスワードを使 用します。 4. システムを利用するために

②クライアントソフトのインストール

●システムの動作環境保証について

パソコン

- OS: Windows10、または Windows11
- 推奨モニタ解像度:1366 x 768
- インターネットに接続できること

#### ソフトウェア

- ブラウザ: Microsoft Edge (chromium 版)、Google Chrome
- PDF ビューワー(推奨: Adobe Acrobat Reader)

#### 📄 補足

Adobe Acrobat Reader は、以下の Web サイトからダウンロードできます(無償)。 https://www.adobe.com/jp/acrobat/pdf-reader.html 本システムを利用いただく には、左記の環境が必要に なります。 4. システムを利用するために

②クライアントソフトのインストール 【国保中央会のホームページ】

#### クライアントソフトダウンロード

2023年4月14日よりケアプランデータ連携システムのクライアントソフトのダウンロード情報を公開しております。 下記にてクライアントソフトのダウンロードが可能です。(【2023.04.20 更新】) ヘルプデスクサポートサイトへ

#### ▼システム導入フロー

ケアプランデータ連携システムの導入に向けた情報を掲載したページを追加しました。 以下のリンクよりご参照ください。

システムの導入フローおよび利用申請について

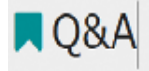

ケアプランデータ連携システムについてのよくある問合せをまとめました。

Δ ケアプランデータ連携システムの問合せ一覧(4月14日更新)(91KB)
 ■

4. システムを利用するために

介護給付費等の請求を伝送(インターネット)で行っていない事業所が本システムを利用するために は、ケアプラン用の電子証明書が必要となります。

| 介護保険   | お知らせ     田会一覧 | FAQ      | マニュアル ダウンロード 証明書 ホーチ情報変更 ユーザ情報変更 | ⇔ <mark>∮</mark><br>¤ダアウト |                                 |
|--------|---------------|----------|----------------------------------|---------------------------|---------------------------------|
| お知らせ一覧 |               |          | ()時刻 12:00:00                    |                           | 雷子請求受付システルにログ                   |
|        |               |          |                                  |                           | 电」明小文门/ハノムにロノ                   |
|        | 対象            | ●提示期間内のお | 3知らせ ○新着のお知らせ ○未読のお知らせ ○全てのお知らせ  |                           | インしてください。                       |
|        | 提示開始日         | ✓ 年 ·    |                                  |                           |                                 |
|        | キーワード 📀       |          |                                  |                           |                                 |
|        |               |          | 検索 クリア                           |                           |                                 |
|        |               |          |                                  | $\mathbf{x}$              | をクリックします                        |
|        | 20件が該当してい     | ます。      |                                  | $\mathbf{i}$              |                                 |
|        |               |          |                                  |                           |                                 |
|        | ▼ 提示開始日       | カテゴリ     | タイトル                             | $\sim$                    | ツョー ファナン の町田寺 たみ                |
|        | Ne Ne         | スケジュール   | ●月請求受付期間について                     |                           | <b>X</b> 品つ ( こ ら ら の 証 明 書 を 完 |
|        | Ne            | ₩ 証明書    | 証明書発行用バスワード再発行通知                 |                           | 行申請しないでください。                    |
|        | 8             | 参考資料     | 電子証明書の有効期限切れに伴う更新申請について          |                           | •                               |
|        | <b>a</b>      | システム関連   | 電子請求受付システム機能追加のお知らせ              |                           |                                 |

4. システムを利用するために

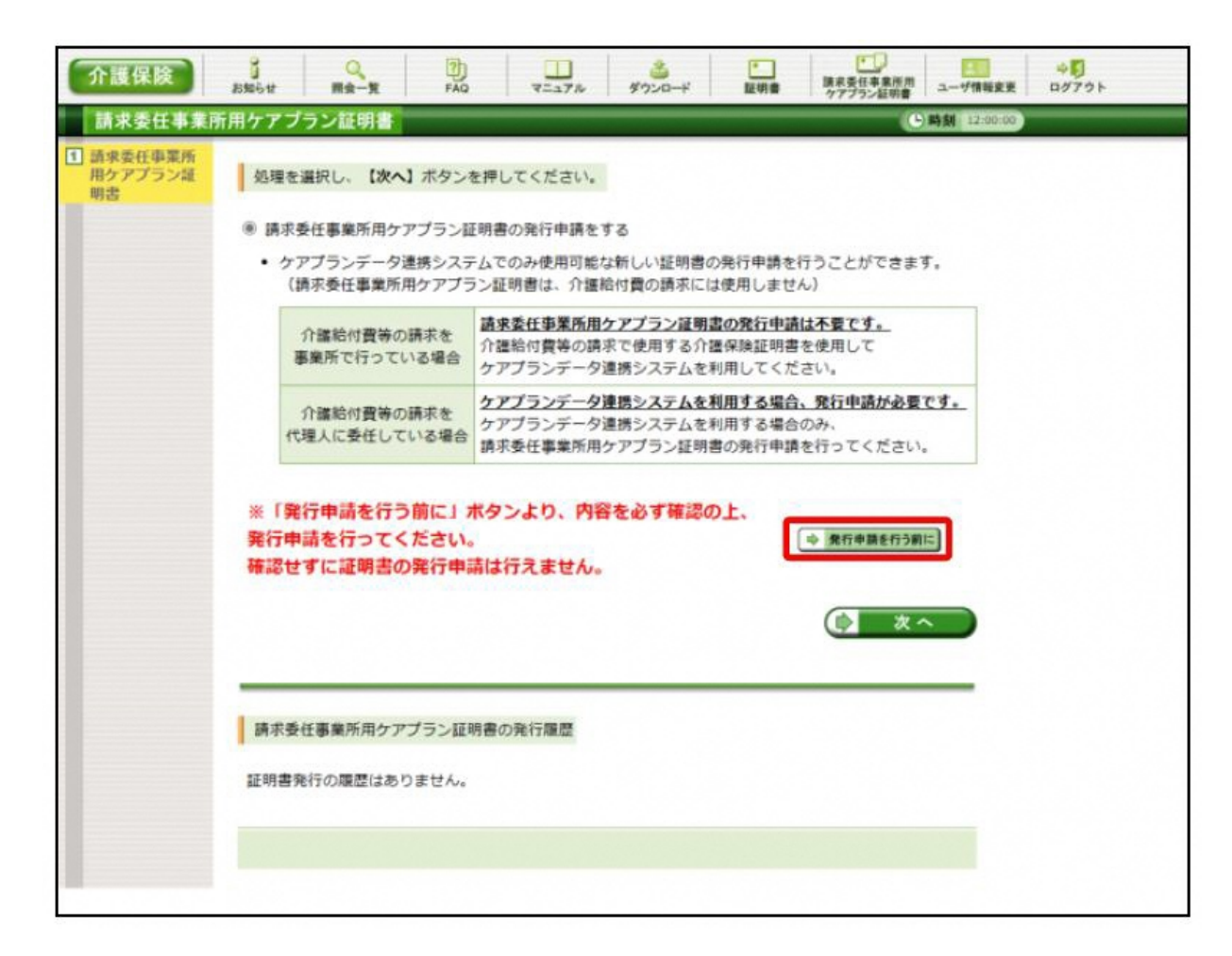

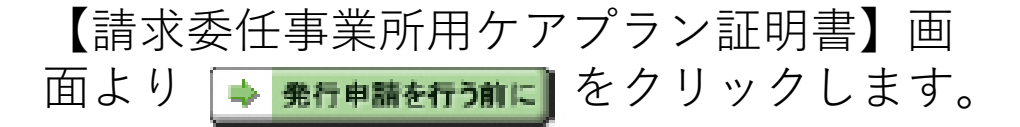

4. システムを利用するために

#### 発行申請を行う前に

#### 現在、ケアプランデータ連携システムを利用する場合に必要な証明書の発行申請を行おうとしています。

【請求委任事業所用ケアプラン証明書とは】 ケアプランデータ連携システムでのみ使用可能な電子証明書です。 請求委任事業所用ケアプラン証明書で介護給付費等の請求を行うことはできません。 必ず以下の内容を一読してご理解の上、証明書の発行申請を行ってください。

■以下の全てに当てはまる場合、請求委任事業所用ケアプラン証明書の発行が必要です。このまま発行申請を行ってください。
・介護給付費の請求を代理人に委任して、介護保険証明書を発行していない。
・ケアプランデータ連携システムを利用する。

■以下のいずれかに当てはまる場合、請求委任事業所用ケアプラン証明書の発行は不要です。

- ・介護保険証明書が発行済み、または発行する予定がある。
   …介護保険証明書は、ケアプランデータ連携システムでご利用いただけます。
- ・ケアプランデータ連携システムを利用する予定がない。
   …請求委任事業所用ケアプラン証明書は、介護給付費等の請求には必要ありません。
   ケアプランデータ連携システムを利用する予定がない場合も発行は不要です。

【ケアプランデータ連携システムとは】 居宅介護支援事業所とサービス提供事業所との間で、インターネット経由でケアプランデータを送受信することにより情報共有 できるシステムです。 ケアプランデータ連携システムの詳細については、以下の参考資料をご確認ください。

■ 参考資料 ケアプランデータ連携システムについて

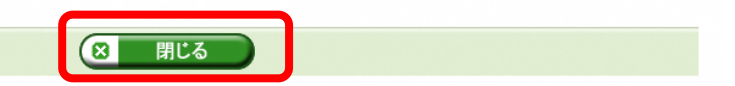

#### 

4. システムを利用するために

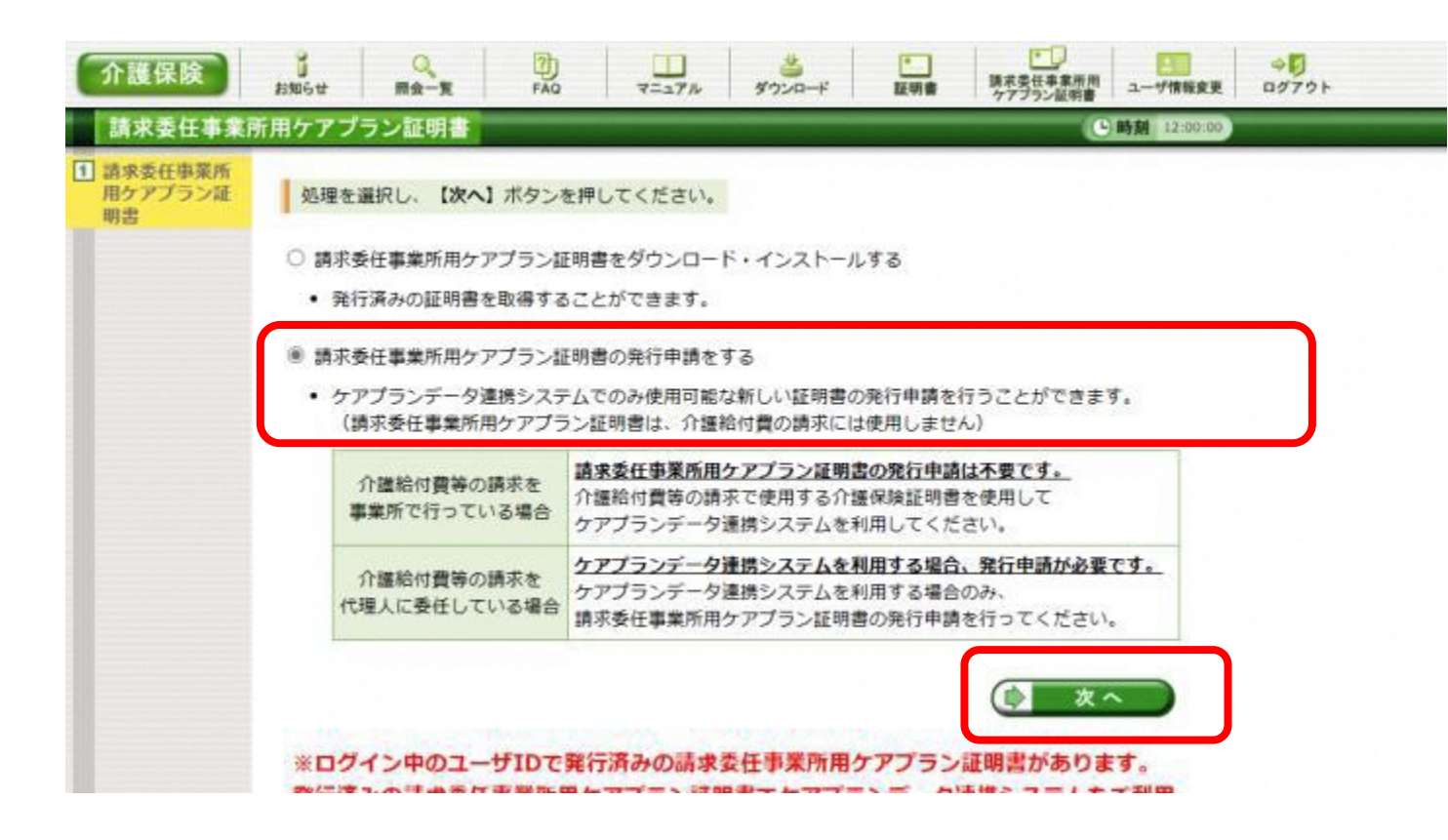

【請求委任事業所用ケアプラン証明書】画面より[請求委任 事業所用ケアプラン証明書の 発行申請をする]の〇をクリックします。

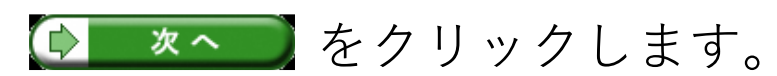

4. システムを利用するために

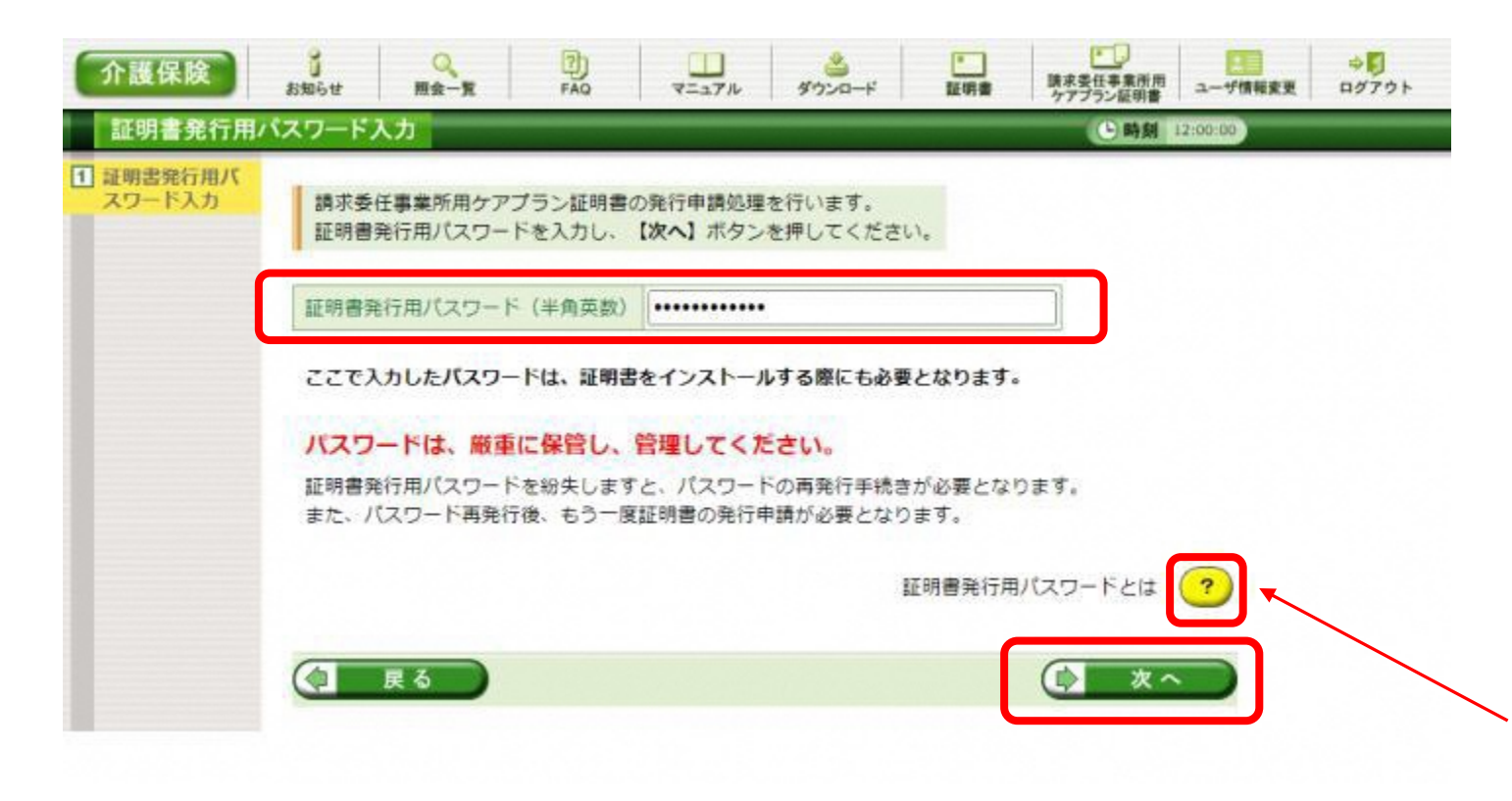

【証明書発行用パスワード入力】 画面が表示されるので、《証明書 発行用パスワード》欄に<u>国保連合</u> 会より通知された証明書発行用パ <u>スワード※</u>を入力し、 をクリックします。

※電子請求登録結果に関するお知 らせの下段に記載された証明書発 行用パスワードです。

上記パスワードが分からない場合 は、 2 をクリックして、手順に 従い、証明書発行用パスワードの 再発行を行ってください。

4. システムを利用するために

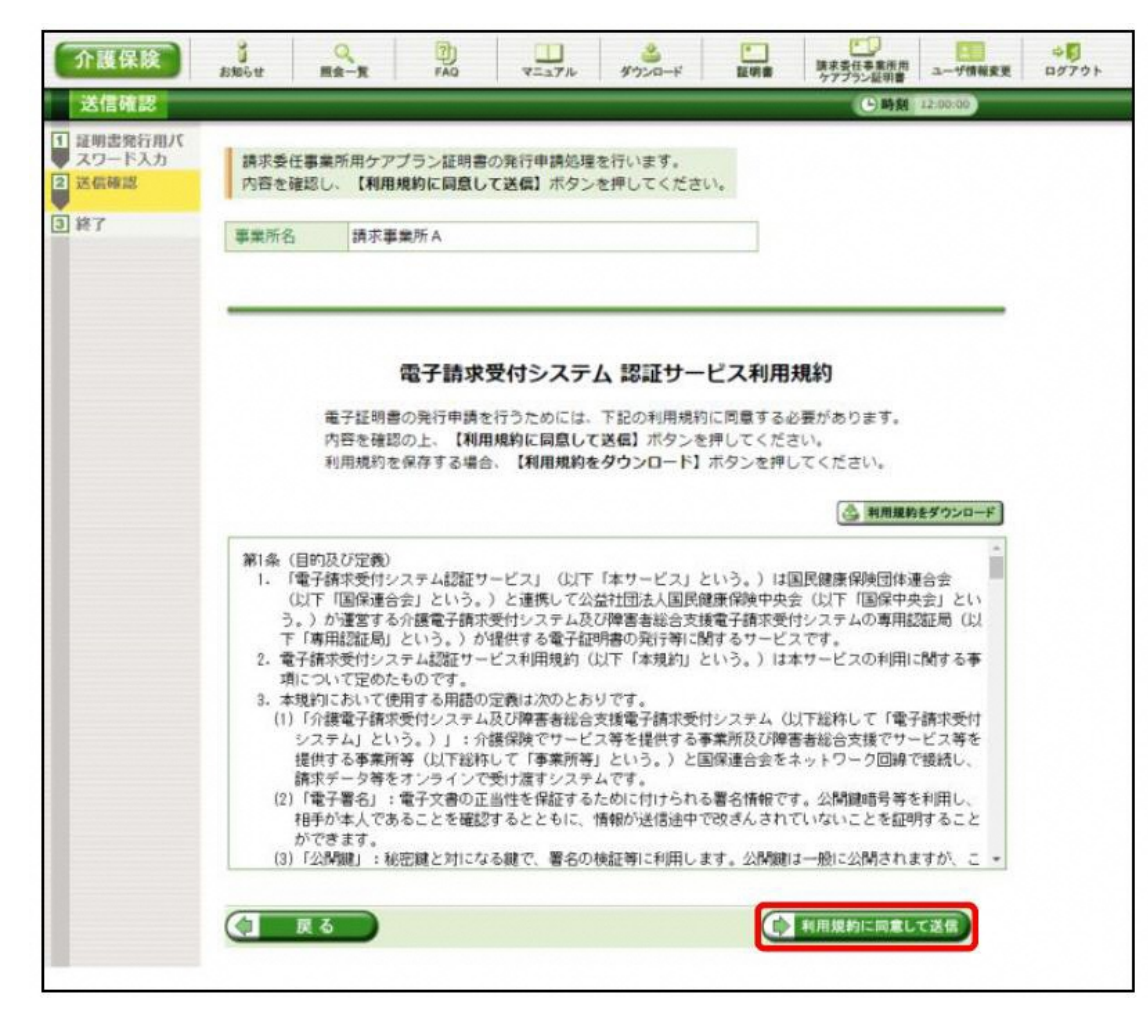

【送信確認】画面が表示されます。 [電子請求受付システム 認証サービス利 用規約]が表示されるので、最後までスク ロールして内容を確認し、同意する場合、

4. システムを利用するために

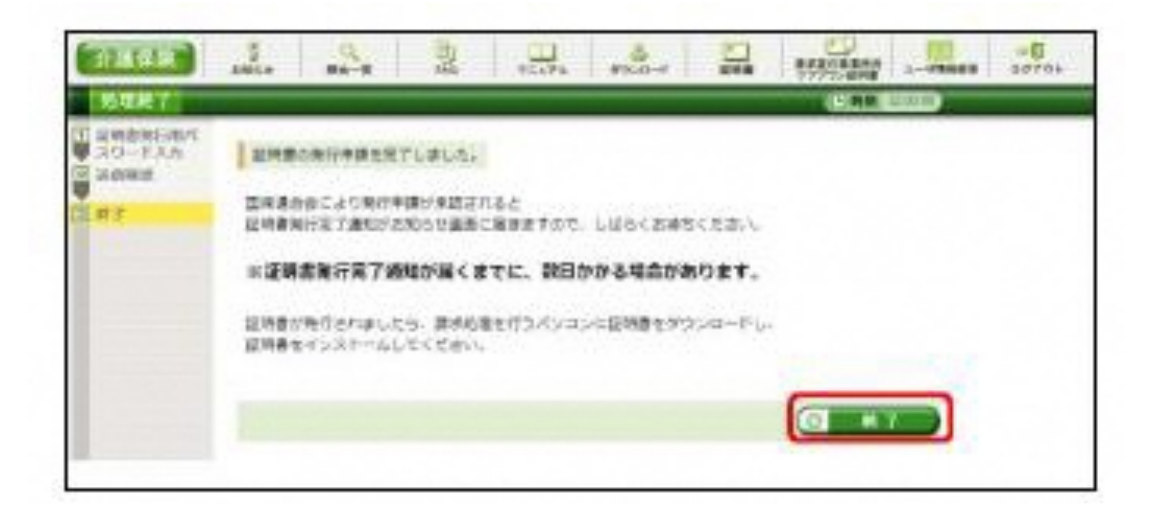

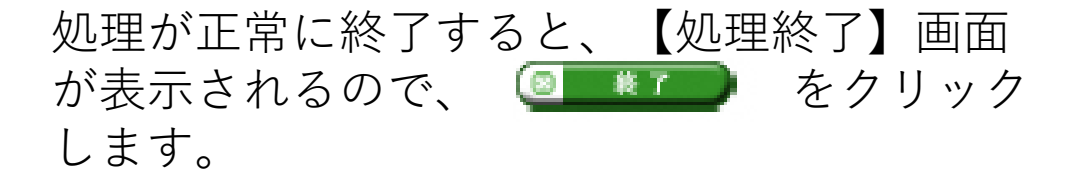

4. システムを利用するために

| 介護保険                                           | <b>ジ</b> お知らせ                      | Q<br>服金一覧                                             | FAQ                                                    | TEATH                                | 3000-F                            |                      | 読求委任事業所用<br>サアプラン証明書 | ユーザ情報変更     | ₩<br>107791 |
|------------------------------------------------|------------------------------------|-------------------------------------------------------|--------------------------------------------------------|--------------------------------------|-----------------------------------|----------------------|----------------------|-------------|-------------|
| 請求委任事業                                         | 所用ケアブ                              | ラン証明書                                                 |                                                        |                                      |                                   |                      | C                    | 時刻:12:00:00 |             |
| <ol> <li>請求委任事業所<br/>用クアプラン証<br/>明書</li> </ol> | 現在、詳<br>国保連合<br>証明書例<br>※証明<br>請求委 | 制求委任事業所用<br>会により発行申<br>執行完了通知がお<br>書発行完了通<br>任事業所用ケア: | ロケアブラン証明<br>請が承認される。<br>知らせ画面に届<br>知が届くまで(<br>プラン証明書の発 | 書の発行申<br>ま<br>きますので、<br>に、数日か<br>行履歴 | 軸です。<br>しばらくお待ち<br>か <b>る場合があ</b> | ください。<br><b>ります。</b> |                      |             |             |
|                                                | я                                  | 行申請日                                                  | 有効開始年月                                                 | 98                                   | 有効終了年月日                           |                      | KR 98                | 行手数料线高      |             |
|                                                |                                    | -                                                     |                                                        |                                      |                                   | 発行                   | 申請中                  | 0円          |             |
|                                                |                                    |                                                       |                                                        |                                      |                                   |                      |                      |             | -           |

発行申請が終了すると、【請求 委任事業所用ケアプラン証明 書】画面の《状況》欄には[発行 申請中]と表示されます。

※請求委任事業所用ケアプラン 証明書を発行申請してから発行 されるまで、数日かかる場合が あります。

電子請求システムの操作を終了 する場合、《メインメニュー》 より 🐨 をクリックします。

4. システムを利用するために

# ④電子証明書の申請 ●発行申請後の【請求委任事業所用ケアプラン証明書】画面における《請求委任事業所用ケアプラン証明書の発行履歴》欄の表示について

#### 《発行申請直後の表示》

| 発行申請日      | 有効開始年月日    | 有効終了年月日    | 状況    | 発行手数料残高 |
|------------|------------|------------|-------|---------|
| 2023/03/20 |            |            | 発行申請中 | 0円      |
| 《発行済みの表示》  |            | +          |       |         |
| 発行申請日      | 有効開始年月日    | 有効終了年月日    | 状況    | 発行手数料残高 |
| 2023/03/20 | 2023/04/01 | 2026/04/01 | 発行済み  | ○円      |

請求委任事業所用ケアプラン証明書が 発行されると、《状況》欄が[発行済 み]になり、《有効開始年月日》及び 《有効終了年月日》欄に日付が表示さ れます。

《発行手数料残高》

請求委任事業所用ケアプラン証明書に 発行手数料はかからないため、[0円]と 表示されます。

4. システムを利用するために

| - and       |       | の提示期間内のお                                                                                                    | 8知らせ ○新着のお知らせ ○未読のお知らせ ○全てのお知らせ                                                                                                    |
|-------------|-------|----------------------------------------------------------------------------------------------------|----------------------------------------------------------------------------------------------------|
| <b>推示關始</b> | -     | ✓ 年 、                                                                                                    |                                                                                                    |
| +           |       |                                                                                                    |                                                                                                    |
| 4.20        |       |                                                                                                    |                                                                                                    |
|             |       |                                                                                                    | (4) 新 2027                                                                                                    |
|             | _     |                                                                                                    |                                                                                                    |
|             |       |                                                                                                    |                                                                                                    |
| 20件が該       | 当していま | す。                                                                                                    |                                                                                                    |
|             |       |                                                                                                    |                                                                                                    |
|             |       |                                                                                                    | (次長 ) 最終 1 /2 長移動)                                                                                                    |
|             | -     | the second second second second second second second second second second second second second second second s |                                                                                                    |
|             | 家開始日  | カテコリ                                                                                                    | <u>91Dk</u>                                                                                                    |
| 8           | New   | 証明書                                                                                                    | 12日本本(の字)を約                                                                                                    |
|             |       |                                                                                                    | <u>認明書先行先」通知</u>                                                                                                    |
|             |       | -                                                                                                    | <u>起明首先行元」通知</u>                                                                                                    |
|             | New   | スケジュール                                                                                                    | 証明書発行先1週2<br>●月請求受付期間について                                                                                                    |
| 8           | New   | スケジュール<br>システム関連                                                                                               | 証明書発行先上通知<br>●月請求受付期間について<br>請求情報及び通知文書の照会期間について                                                                                                    |
|             | New   | スケジュール<br>システム開連<br>システム関連                                                                                     | 証明書発行先上通知<br>●月請求受付期間について<br>請求情報及び通知文書の照会期間について<br>電子請求受付システム機能追加のお知らせ                                                                                                    |
|             | New   | スケジュール<br>システム開連<br>システム開連<br>参考資料                                                                             | <u>■ 月請求受付期間について</u> <u> </u>                                                                                                    |
|             | New   | スケジュール<br>システム開連<br>システム開連<br>参考資料<br>スケジュール                                                                   | 並引き発行先し連知     ●月請求受付期間について     請求情報及び通知文書の紹会期間について     電子請求受付システム機能追加のお知らせ     電子請求受付システムマニュアルリリースのお知らせ     ●月請求受付期間について     ●月請求受付期間について     ●月請求受付用     ●月請求受付期間について     ●月請求受付用     ●月請求受付用     ●月請求受付用     ●月請求受付用     ●月請求受付用     ●月請求受付用     ●月請求受付用     ●月請求受付用     ●月前求受付用     ●月前求受付用     ●月前求受付用     ●月前求受付用     ●月前求受付用     ●月前求受付用     ●月前求受付用     ●月前求受付用     ●月前求受付用     ●月前求受付用     ●月前求受付用     ●月前非常について     ●月前非常について     ●月前求受付用     ●月前非常について     ●月前求受付用     ●月前非常について     ●月前非常について     ●月前非常について     ●月前非常について     ●月前非常について     ●月前非常について     ●月前非常について     ●月前非常について     ●月前非常について     ●月前非常について     ●月前非常について     ●月前非常について     ●月前指指     ●月前非常について     ●月前非常について    ●月前非常について     ●月前非常について    ●月前非常について    ●月前非常について     ●月前非常について    ●月前非常について    ●月前日前前について    ●月前報報目前について     ●月前非常について |
|             | New   | スケジュール<br>システム関連<br>システム関連<br>参考資料<br>スケジュール                                                                   | 並引着発行先上連知     ●月請求受付期間について     請求情報及び通知文書の照会期間について     電子請求受付システム機能追加のお知らせ     電子請求受付システムマニュアルリリースのお知らせ     ●月請求受付期間について     席子時明素を行用間について     席子時明素を行用増持の注意。                                                                                                    |
|             | New   | スケジュール<br>システム関連<br>システム関連<br>参考資料<br>スケジュール<br>システム関連                                                         | 並初書発行先工連知     ●月請求受付期間について     請求情報及び通知文書の照会期間について<br>電子請求受付システム機能溢加のお知らせ<br>電子請求受付システムマニュアルリリースのお知らせ<br>●月請求受付期間について<br>電子証明書発行申請時の注意点                                                                                                    |
|             | New   | スケジュール<br>システム関連<br>システム関連<br>参考資料<br>スケジュール<br>システム関連<br>システム関連                                               | 並初書発行先工連知   ●月請求受付期間について   請求情報及び通知文書の照会期間について   電子請求受付システム確認違加のお知らせ   電子請求受付システムマニュアルリリースのお知らせ   ●月請求受付期間について   電子証明書発行申請時の注意点   電子請求受付システム感能違加のお知らせ                                                                                                    |
|             | New   | スケジュール<br>システム関連<br>システム関連<br>参考資料<br>スケジュール<br>システム関連<br>ジステム関連<br>参考資料                                       | 並初書発行先1連知   ●月請求受付期間について   請求情報及び通知文書の照会期間について   電子請求受付システム磁船追加のお知らせ   電子請求受付システムマニュアルリリースのお知らせ   電子請求受付システム機能追加のお知らせ   電子請求受付システム機能追加のお知らせ   電子請求受付システム機能追加のお知らせ   電子請求受付システムマニュアルリリースのお知らせ                                                                                                    |

請求委任事業所用ケアプラン証明書が 発行され取得できる状態になると、お 知らせに掲載されます。

同時に【請求委任事業所用ケアプラン 証明書】画面に[発行済み]と表示され るので、請求委任事業所用ケアプラン 証明書をダウンロードします。

ダウンロードは何回でも行うことがで き、パソコンを新しく買い替えた場合 等でも、既に発行済みの請求委任事業 所用ケアプラン証明書をダウンロード し、使用することができます。

4. システムを利用するために

| 介護保険                                           | 。<br>お知らせ                                  | Q<br>照会一覧                                            | 7)<br>FAQ                                                 | マニュアル                                      | 🍰<br>ダウンロード                                     | •<br>証明書               | 読求委任事業所用<br>ケアプラン証明書 | 2000<br>ユーザ情報変更 | ⇒ <mark>5</mark><br>ログアウト |
|------------------------------------------------|--------------------------------------------|------------------------------------------------------|-----------------------------------------------------------|--------------------------------------------|-------------------------------------------------|------------------------|----------------------|-----------------|---------------------------|
| 請求委任事業                                         | 所用ケアプ                                      | ラン証明書                                                |                                                           |                                            |                                                 |                        | C                    | 時刻 12:00:00     |                           |
| <ol> <li>請求委任事業所<br/>用ケアプラン証<br/>明書</li> </ol> | 処理を                                        | 選択し、 <b>【次へ</b>                                      | 】ボタンを押し                                                   | してください。                                    |                                                 |                        |                      |                 |                           |
|                                                | <ul> <li>請求書</li> <li>発行</li> </ul>        | 委任事業所用ケ:<br>示済みの証明書                                  | アブラン証明書<br>を取得すること                                        | をダウンロー<br>ができます。                           | ド・インストーノ                                        | しする                    |                      |                 |                           |
|                                                | 現在、課<br>国保連合<br>証明書発<br>※ <b>証明</b><br>請求委 | 「球委任事業所用<br>会により発行す<br>「行完了通知がま<br>書発行完了通<br>任事業所用ケア | 用ケアプラン証<br>申請が承認され<br>6知らせ画面に<br><b>6知が届くま</b><br>プラン証明書の | 明書の発行申<br>ると<br>届きますので、<br>でに、数日が<br>D発行履歴 | <sup>青中です。</sup><br>しばらくお待ち<br>か <b>かる場合が</b> る | 5ください。<br><b>あります。</b> | <b>读</b> 次 /         |                 |                           |
|                                                | 郛                                          | 行申請日                                                 | 有効開始                                                      | 年月日                                        | 有効終了年月日                                         | EI 17                  | 況発行                  | 于手数料残高          |                           |
|                                                |                                            |                                                      |                                                           |                                            |                                                 | 発行問                    | 申請中                  | 0円              |                           |
|                                                |                                            |                                                      |                                                           |                                            |                                                 | 発行                     | 済み                   | 0円              |                           |
|                                                |                                            |                                                      |                                                           |                                            |                                                 |                        |                      |                 |                           |

[請求委任事業所用ケアプラン 証明書をダウンロード・インス トールする]の〇をクリックし、 をクリックします。

4. システムを利用するために

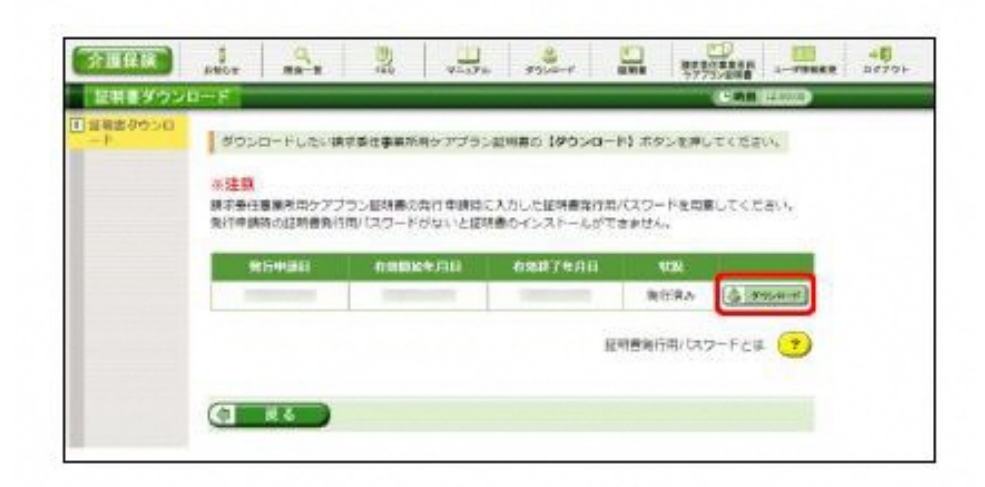

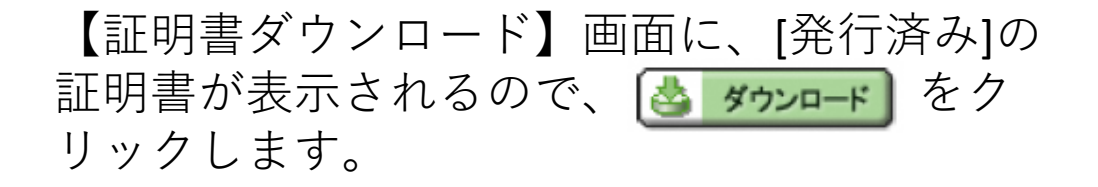

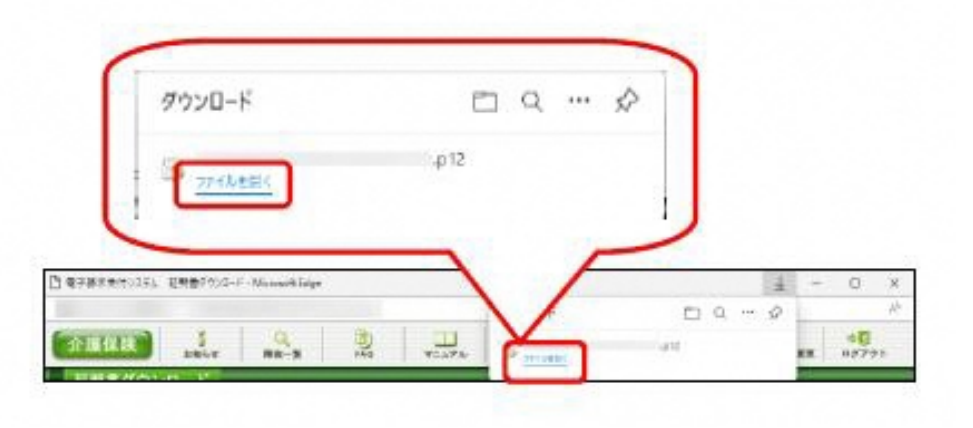

画面上部に通知バーが表示されるので、《フ ァイルを開く》をクリックします。

4. システムを利用するために

| ← ● 「 証明書のインポート ウィザード                                                                                                  | × |
|----------------------------------------------------------------------------------------------------|---|
| 証明書のインボート ウィザードの開始                                                                                                    |   |
| このウィザードでは、証明書、証明書信頼リスト、および証明書失説リストをディスクから証明書ストアにコピー<br>します。                                                            |   |
| 証明発展によって発行された証明書は、ユーザー ID を確認し、データを保護したり、またはをキュリテイで保護<br>されたネットワーク接続を提供するための情報を含んでいます。証明書ストアは、証明書が保留されるシステム<br>上の情域です。 |   |
| <ul> <li>保存場所</li> <li>● 現在のユーザー(C)</li> <li>○ ローカル・コンピューター(L)</li> </ul>                                              |   |
| 接行するには、 [次へ] もクリックしてください。                                                                                              |   |
|                                                                                                    |   |
| (次への) キャンセ                                                                                                    |   |

【証明書のインポートウィザードの開始】画面 が表示されるので、《保存場所》欄の、[現在 のユーザー(C)]を選択し、 <u>※へ(N)</u>をクリッ クします。

4. システムを利用するために

| ← ● 「紅明香のインボート ウィザード                                     | ×  |
|----------------------------------------------------------|----|
| 12-19-1-19支援将第27-19-                                     |    |
| インポートするファイルを推定してください。                                    | _  |
| 77-11-\$0%<br>李鹏内                                        |    |
| 注意:次の形式を使うと1つのファイルに複数の証明書を保留できます。                        |    |
| Personal Information Exchange- PRCS #12 (, PEX, P12)     |    |
| Cryptographic Message Syntax Standard: PKCS #7 征导會 (P78) |    |
| Microsoft シリアル化された証明者ストア (JSST)                          |    |
|                                                          |    |
|                                                          |    |
|                                                          |    |
|                                                          |    |
|                                                          |    |
| (家への) キャンち                                               | 94 |

#### 【インポートする証明書ファイル】画面が表示 されるので、 <u>次へ(N)</u>をクリックします。

4. システムを利用するために

| ·密キ | ーの保護<br>セキュリティを維持するために、秘密キーはパスワードで保護されています。                                |
|-----|----------------------------------------------------------------------------|
| 1   | 秘密キーのパスワードを入力してください。                                                       |
| ſ   | パスワード(P):                                                                  |
| L   | ••••••                                                                     |
| l   | □ パスワードの表示(D)                                                              |
| ſ   | インポート オプション(I):                                                            |
|     | □ 秘密キーの保護を強力にする(E)<br>このオプションを有効にすると、秘密キーがアプリケーションで使われるたびに確認を求められます。       |
|     | <ul> <li>このキーをエクスポート可能にする(M)</li> <li>キーのバックアップやトランスポートを可能にします。</li> </ul> |
| L   | □ 仮想化ペースのセキュリティを使用して秘密キーを保護する(エクスポート不可)(P)                                 |
| L   | □ すべての拡張プロパティを含める(Δ)                                                       |

《パスワード(P):》欄に証明書発行用パスワードを入力します。

[すべての拡張プロパティを含める(A)]を除き、 画面内の □ はチェックがはずれていること を確認し、 <u>×へ(N)</u> をクリックします。

4. システムを利用するために

| <i>5</i> | 証明書のインポ−ト ウィザ−ド                                |
|----------|------------------------------------------------|
| 12       | 明書ストア                                          |
|          | 証明書ストアは、証明書が保管されるシステム上の領域です。<br>               |
|          | Windows に証明書ストアを自動的に選択させるか、証明書の場所を指定することができます。 |
|          | ● 証明書の種類に基づいて、自動的に証明書ストアを選択する(U)               |
|          | ○ 証明書をすべて次のストアに配置する(P)                         |
|          | 証明書ストア:                                        |
|          | 参照(R)                                          |
|          |                                                |
|          |                                                |
|          |                                                |
|          |                                                |
|          |                                                |
|          |                                                |
|          |                                                |
|          |                                                |
|          | 次へ(N) キャンセル                                    |

【証明書ストア】画面が表示されるので、 [証明書の種類に基づいて、自動的に証明 書ストアを選択する(U)]に 

がついていることを確認し、
※へ(N) をクリックします。

4. システムを利用するために

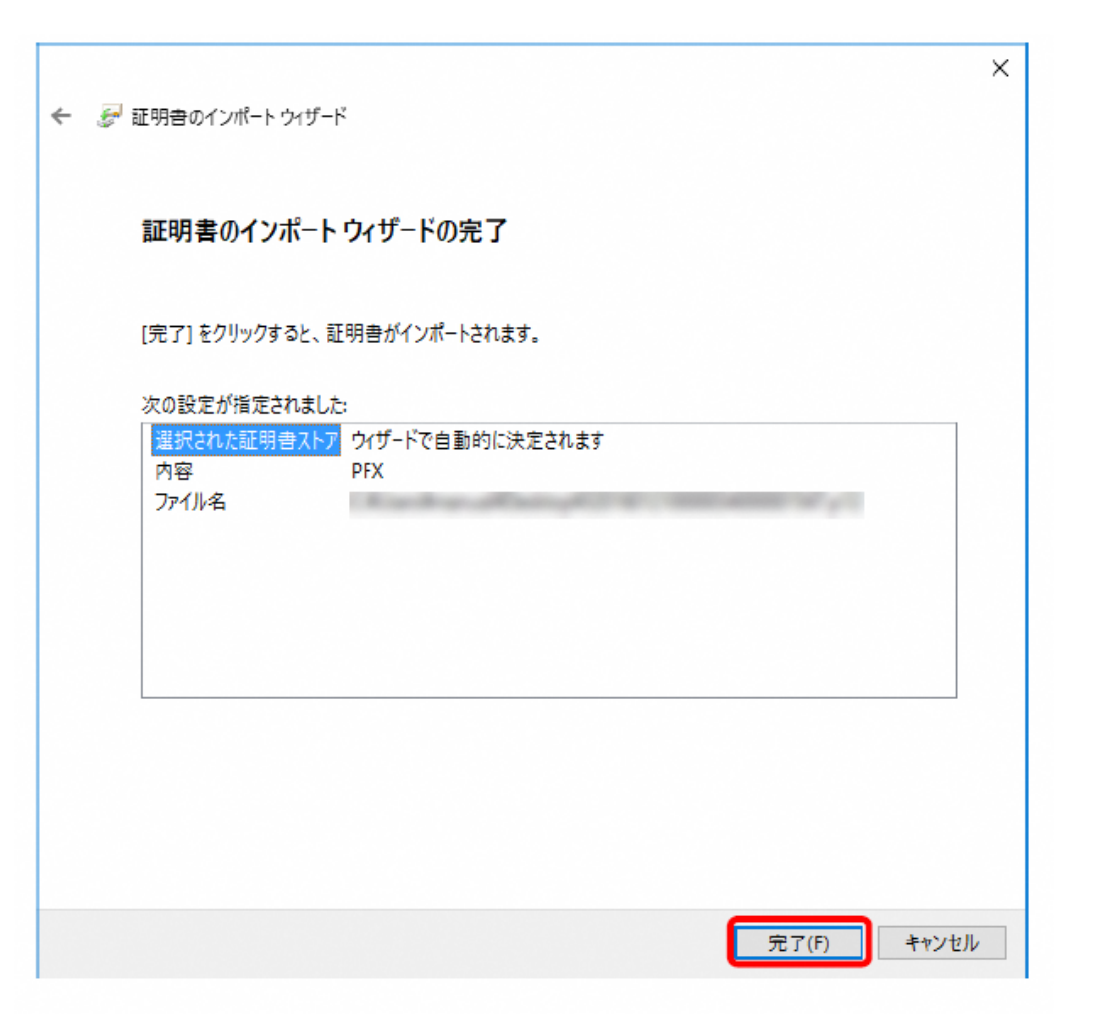

#### 【証明書のインポートウィザードの完了】画面 が表示されるので、 <u>完了(F)</u> をクリックし ます。

4. システムを利用するために

#### セキュリティ警告

発行者が次であると主張する証明機関 (CA) から証明書をインストールしようとし ています:

e-seikyuu CA

証明書が実際に "e-seikyuu CA" からのものであるかどうかを検証できません。 "e-seikyuu CA" に連絡して発行者を確認する必要があります。次の番号はこの 過程で役立ちます:

拇印 (sha1):

#### 警告:

このルート証明書をインストールすると、この CA によって発行された証明書は自動 的に信頼されます。確認されていない拇印付きの証明書をインストールすること は、セキュリティ上、危険です。[はい] をクリックすると、この危険を認識したことに なります。

この証明書をインストールしますか?

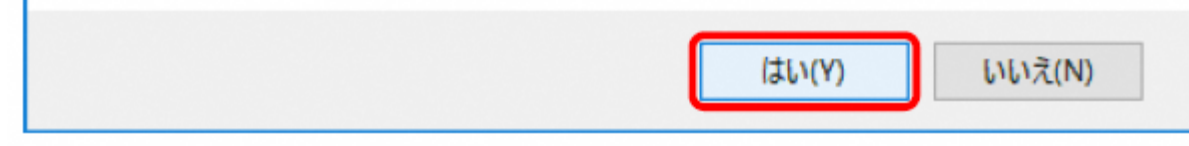

インストールする請求委任事業所用ケアプ ラン証明書が正しいか確認するため、【セ キュリティ警告】画面の《拇印》欄の値を 電子請求受付システムに掲載されている拇 印の値と比較し、等しいか確認します。

※ 拇印の値については、電子請求受付シ ステムの【FAQ一覧】画面の[認証局証 明書の拇印(フィンガープリント)を確認し たい]を参照してください。

確認ができたらを <u>はいい</u> クリックし、 インストールを開始します。

X

4. システムを利用するために

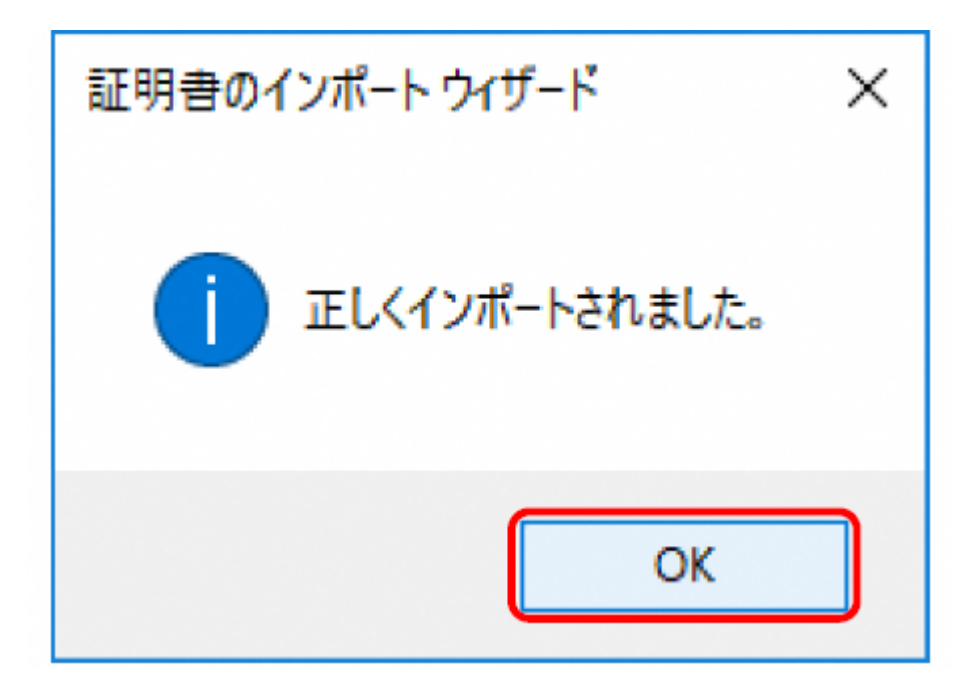

[正しくインポートされました。]と表示されるの で、 ox をクリックします。

5. システムの料金について

【ライセンス料】 1事業所あたり 年間21,000円

【ライセンスの有効期限】 1年間

【支払方法】 電子請求の証明書発行手数料と同様、国保連合会に請求する 介護給付費から差引き、または請求書による口座振込み

※複数事業所を運営している場合は、<u>1事業所番号あたり21,000円が必要</u>となります。
 ※利用期間については、<u>1年間ごとの契約</u>となります。3年間ご利用いただく場合は、
 21,000円×3=63,000円となります。

※ライセンス料の支払方法を、<u>請求書による口座振込みにする場合は、国保連</u> 合会へ連絡してください。国保連合会より請求書を送付します。

# 【ケアプランデータ連携システムに関する照会先】

「ケアプランデータ連携システムヘルプデスクサポートサイト」のURL

https://www.careplan-renkei-support.jp

TEL: 0120 - 584 - 708

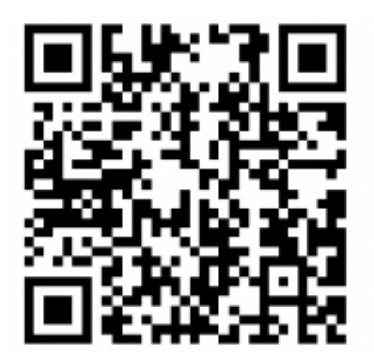

国民健康保険中央会保健福祉部介護保険課 TEL:03-3581-6835 国民健康保険中央会ホームページ

https://www.kokuho.or.jp/system/care/careplan/index.html